## <u>City of Fort Worth – Accela Citizen Access – Upload Additional Documents</u>

During the City's Plan Review, you may be asked to upload additional documents. To do this, follow the steps below.

Step 1: Login to Accela Citizen Access <u>https://aca-prod.accela.com/CFW/Default.aspx</u>

<u>Step 2:</u> From the Home, click on My Records, click on arrow by Street Use to expand the list of records and click the Record Number for the UT# you are needing to add documents to (give about 25 seconds for document to open)

| Street U               | se                                                                            |                                                                                                    |                                                                   |                                         |                                            |                |
|------------------------|-------------------------------------------------------------------------------|----------------------------------------------------------------------------------------------------|-------------------------------------------------------------------|-----------------------------------------|--------------------------------------------|----------------|
|                        |                                                                               |                                                                                                    |                                                                   |                                         |                                            |                |
| CL                     | (40) -                                                                        |                                                                                                    |                                                                   |                                         |                                            |                |
| snowing 11-12          | of 12   Download result                                                       | s   Add to collection   Add to (                                                                                                    | cart                                                              |                                         |                                            |                |
| Date                   | of 12   Download results                                                      | s   Add to collection   Add to o                                                                                                    | Description                                                       | Project Name                            | Address                                    | Expiration Dat |
| Date                   | N18 UT18-02237                                                                | Record Type<br>Street Use Franchise<br>Utility Permit                                                                                                    | Description<br>Main leak on 3" B/S<br>(588145)                    | Project Name<br>N-Migration             | Address<br>114 Main ST                     | Expiration Dat |
| Date 07/30/20 07/27/20 | Record Number           18         UT18-02237           18         UT18-02226 | Add to collection   Add to collection   A | Description<br>Main leak on 3" B/S<br>(588145)<br>Grade 1 Service | Project Name<br>N-Migration<br>Gas Leak | Address<br>114 Main ST<br>2029 Langston ST | Expiration Dat |

Step 3: Click on Record Info drop down list and select Attachment

| Announce                                                               | ements Logged in   | as:Tommy Dav | vis My Proj<br>(0) | ects 📜 Cart (                 | 0) Account Mai | nagement Logout                  |
|------------------------------------------------------------------------|--------------------|--------------|--------------------|-------------------------------|----------------|----------------------------------|
|                                                                        |                    |              |                    | Sear                          | ch             | Qv                               |
| Home Development                                                       | Fire Gas Well      | Planning     | Licenses           | Street Use                    | more 🔻         |                                  |
| Create an Application S                                                | earch Applications | Schedule     | an Inspecti        | on                            |                |                                  |
| Record UT18-02597:<br>Street Use Franchise U<br>Record Status: Pending | tility Permit      |              |                    |                               |                | Add to cart<br>Add to collection |
| Record Info 💌                                                          | Payments 🔻         | Custom       | Component          |                               |                |                                  |
| Record Details                                                         |                    |              |                    |                               |                |                                  |
| Processing Status                                                      |                    |              |                    |                               |                |                                  |
| Related Records                                                        |                    |              |                    |                               |                |                                  |
| Attachments                                                            |                    |              |                    |                               |                |                                  |
| Inspections                                                            |                    |              |                    |                               |                |                                  |
| Valuation Calculator                                                   |                    |              | Project D          | escription:                   |                |                                  |
|                                                                        |                    |              | Leak R             | epair                         |                |                                  |
| 100 W Morningside Drive                                                |                    |              | Gas Le             | ak Repair                     |                |                                  |
| Fort Worth, TX, 76110                                                  |                    |              |                    | 2013 (J. 1997) - Carllen Carl |                |                                  |
| Home Phone:2143164508                                                  |                    |              |                    |                               |                |                                  |
| Pkwy - Storm Drain PW000                                               | 452                |              |                    |                               |                |                                  |
| More Details                                                           |                    |              |                    |                               |                |                                  |

## Step 4: Click Add

| Reco               | rd Info 🔻               | Payments 🔻                         | Custom Compone | ent  |      |               |      |
|--------------------|-------------------------|------------------------------------|----------------|------|------|---------------|------|
| Attachm            | ents                    | 24.48                              |                |      |      |               |      |
| he maximum         | file size allowed is 10 | 24 MB.<br>Jed file types to upload |                |      |      |               |      |
| nemi;.nem;.m       | Record ID               | Record Type                        | Entity Type    | Туре | Size | Latest Update | Acti |
| Name<br>No records | Record ID               | Record Type                        | Entity Type    | Туре | Size | Latest Update | Acti |

**<u>Step 5:</u>** Click **Add** (separate window will open). Select the document from your computer to upload.

| File Upload<br>The maximum file size allowed is 1024 MB.<br>.html;.htm;.mht;.mhtml are disallowed file types to uploa | <b>X</b> |
|----------------------------------------------------------------------------------------------------|----------|
|                                                                                                    |          |
|                                                                                                    |          |
| Continue Add Remov                                                                                                    | e All    |
|                                                                                                    | Cancel   |

Step 6: Click Continue once the document shows loaded at 100%

| File Upload                                                                |                                     |        | × |
|----------------------------------------------------------------------------|-------------------------------------|--------|---|
| The maximum file size allowed is 10<br>.html;.htm;.mht;.mhtml are disallow | 24 MB.<br>red file types to upload. |        |   |
| Livingston Alley.pdf                                                       | 100                                 | )%     |   |
|                                                                            |                                     |        |   |
|                                                                            |                                     |        |   |
|                                                                            |                                     |        |   |
|                                                                            |                                     |        |   |
| Continue Add                                                               | Remove All                          | Cancel |   |
|                                                                            |                                     |        |   |
|                                                                            |                                     |        |   |

Step 7: Select at Type that best fits. Provide a brief Description of the document loaded and click Save

| Attachn                     | nents                                                   |                                 |             |        |      |               |       |
|-----------------------------|---------------------------------------------------------|---------------------------------|-------------|--------|------|---------------|-------|
| The maximu<br>.html;.htm;.n | m file size allowed is 1024<br>nht;.mhtml are disallowe | HMB.<br>d file types to upload. |             |        |      |               |       |
| Name                        | Record ID                                               | Record Type                     | Entity Type | Туре   | Size | Latest Update | Acti  |
| No record                   | ds found.                                               |                                 |             |        |      |               |       |
| <                           |                                                         |                                 |             |        |      |               | >     |
|                             |                                                         |                                 |             |        |      |               |       |
|                             |                                                         |                                 |             |        |      |               |       |
| *Type:                      |                                                         |                                 |             |        |      | R             | emove |
| Select                      | ,                                                       | •                               |             |        |      |               |       |
|                             |                                                         |                                 |             |        |      |               |       |
| File:                       | llev ndf                                                |                                 |             |        |      |               |       |
| 1                           | .00%                                                    |                                 |             |        |      |               |       |
| * Descripti                 | on:                                                     |                                 |             |        |      |               |       |
|                             |                                                         |                                 |             | ~      |      |               |       |
|                             |                                                         |                                 |             |        |      |               |       |
|                             |                                                         |                                 |             | $\sim$ |      |               |       |
|                             |                                                         |                                 |             |        |      |               |       |
|                             |                                                         |                                 |             |        |      |               |       |
| Save                        | Add Remo                                                | ve All                          |             |        |      |               |       |
|                             |                                                         |                                 |             |        |      |               |       |

<u>Step 8:</u> The following message will appear and the document should show up under **Attachments**. If numerous documents are shown, you can check the **Latest Update** date shown.

| Create an <i>i</i>                                                   | Application                                                                       | search /                                   | Applications                  | Schedule a                               | in Inspection                    | 1                  |                  |                        |       |
|----------------------------------------------------------------------|-----------------------------------------------------------------------------------|--------------------------------------------|-------------------------------|------------------------------------------|----------------------------------|--------------------|------------------|------------------------|-------|
| $\oslash$                                                            | The attachm<br>It may take a                                                      | <b>ent(s)</b><br>few m                     | has/have be<br>inutes befor   | e <mark>en success</mark><br>e changes a | <b>fully uplo</b><br>re reflecte | <b>aded.</b><br>d. |                  |                        |       |
| Record L<br>Street Us<br>Record S                                    | JT18-02656:<br>se Franchise U<br>status: statu                                    | Itility F                                  | Permit                        |                                          |                                  |                    |                  | Add to<br>Add to colle | ction |
|                                                                      |                                                                                   |                                            |                               |                                          |                                  |                    |                  |                        |       |
| Recor                                                                | rd Info 🔻                                                                         | Paj                                        | yments 🔻                      | Custom Co                                | omponent                         |                    |                  |                        |       |
| Recor<br>ttachm<br>he maximum<br>tml;.htm;.mh                        | rd Info  ents file size allowed is 1 rt;.mhtml are disalle                        | Pay<br>1024 MB.<br>wwed file               | yments 🔻                      | Custom Co                                | omponent                         |                    |                  |                        |       |
| Recon                                                                | rd Info  ents file size allowed is 1 tt;.mhtml are disallo Record ID              | Pay<br>LO24 MB.<br>wwed file               | yments 🔻                      | Custom Co                                | pe Typ                           | e                  | Size             | Latest Update          | Act   |
| Recor<br>tttachme<br>ne maximum<br>teml;.htm;.mt<br>Name<br>Gr 1.msg | rd Info   ents  file size allowed is 1 n;nhtml are disallo  Record ID  UT18-02656 | Pay<br>LO24 MB.<br>Wed file<br>Rec<br>Stre | types to upload.<br>cord Type | Custom Co<br>Entity Ty<br>Record         | pe Typ<br>Misc                   | e<br>:ellaneous    | Size<br>85.00 KB | Latest Update          | Actio |

Questions or concerns? email zz TPWROWMInspectors@fortworthtexas.gov